# **Precision 5570**

Configuração e especificações

Modelo normativo: P91F Tipo normativo: P91F003 Abril de 2022 Rev. A01

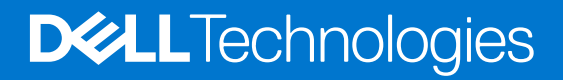

### Notas, avisos e advertências

(i) NOTA: Uma NOTA indica informações importantes que ajudam você a usar melhor o seu produto.

CUIDADO: um AVISO indica possíveis danos ao hardware ou a possibilidade de perda de dados e informa como evitar o problema.

ATENÇÃO: uma ADVERTÊNCIA indica possíveis danos à propriedade, lesões corporais ou risco de morte.

© 2022 Dell Inc. ou suas subsidiárias. Todos os direitos reservados. Dell Technologies, Dell e outras marcas são marcas comerciais da Dell Inc. ou suas subsidiárias. Outras marcas podem ser marcas comerciais de seus respectivos proprietários.

# Índice

| Capítulo 1: Configure seu Precision 5570                    | 4  |
|-------------------------------------------------------------|----|
| Capítulo 2: Exibições do Precision 5570                     | 6  |
| Direita                                                     | 6  |
| Esquerda                                                    | 6  |
| Encima                                                      | 7  |
| Frente                                                      | 9  |
| Parte inferior.                                             |    |
| LED de status e carga da bateria                            |    |
| Conítulo 3. Fonocificaçãos do Procision 5570                | 44 |
| Dimonsãos o poso                                            | 11 |
| Dimensoes e peso<br>Processador                             |    |
| Chineat                                                     |    |
| Sistema operacional                                         |    |
| Memória                                                     |    |
| Slots internos                                              | 12 |
| Portas externas                                             | 13 |
| Módulo sem fio                                              | 13 |
| Audio                                                       | 14 |
| Armazenamento.                                              |    |
| Leitor de cartão de mídia                                   |    |
| Teclado                                                     |    |
| Câmera                                                      |    |
| Touchpad                                                    |    |
| Adaptador de energia                                        |    |
| Bateria                                                     | 17 |
| Tela                                                        |    |
| Leitor de impressão digital                                 |    |
| Sensores                                                    |    |
| GPU — integrada                                             |    |
| GPU — discreta                                              | 19 |
| Matriz de suporte para várias telas                         | 19 |
| Segurança de hardware                                       |    |
| Ambiente de operação e armazenamento                        |    |
| Capítulo 4: Tela de luz azul baixa Dell                     | 22 |
| Capítulo 5: Atalhos de teclado do Precision 5570            | 23 |
| Capítulo 6: Como obter ajuda e entrar em contato com a Dell | 25 |

# **Configure seu Precision 5570**

(i) NOTA: As imagens neste documento podem diferir do seu computador, dependendo da configuração que você encomendou.

1. Conecte o adaptador de energia e pressione o botão liga/desliga.

**NOTA:** Você pode carregar o computador conectando o adaptador de energia a uma das portas Thunderbolt 4 (USB4) Type-C ou à porta USB 3.2 Type-C de 2ª geração no computador.

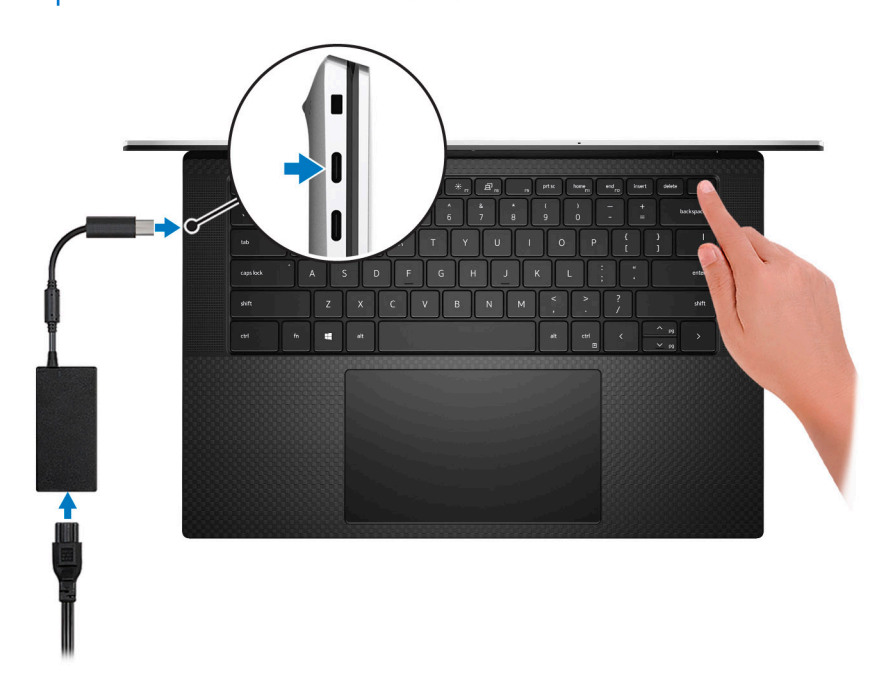

() NOTA: A bateria pode entrar no modo de economia de energia durante a remessa para conservar a carga. Certifique-se de que o adaptador de energia está conectado ao computador quando ele for ligado pela primeira vez.

2. Conclua a instalação do sistema operacional.

| Tabela 1 | l. Insta | lacão | do | sistema | operacional |
|----------|----------|-------|----|---------|-------------|
| abela    | . motu   | uçuo  | av | Sistema | operacional |

| Sistema operacional       | Instruções de instalação                                                                                                    |
|---------------------------|----------------------------------------------------------------------------------------------------|
| Windows                   | <ul> <li>Siga as instruções na tela para concluir a configuração:</li> <li>Conecte-se a uma rede para obter as atualizações do Windows. <ul> <li>NOTA: Se estiver se conectando a uma rede de rede sem fio segura, digite a senha de acesso à rede de rede sem fio quando solicitado.</li> </ul> </li> <li>Se estiver conectado à Internet, faça login ou crie uma conta da Microsoft. Se não estiver conectado à Internet, crie uma conta off-line.</li> <li>Na tela Suporte e proteção, insira suas informações de contato.</li> </ul> |
| Configuração do<br>Ubuntu | Siga as instruções na tela para concluir a configuração. Para obter mais informações sobre a instalação<br>e a configuração do Ubuntu, consulte o artigo da base de conhecimento https://www.dell.com/<br>support/kbdoc/000131676/how-to-configure-ubuntu-linux-after-it-s-first-installed-on-your-dell-pc em<br>https://www.dell.com/support.<br>() NOTA: Todos os aplicativos Dell não estão disponíveis no Ubuntu.                                                                                                    |

3. Localize e use os aplicativos da Dell no menu Iniciar do Windows (recomendado)

### Tabela 2. Localizar aplicativos Dell

| Recursos | Descrição                                                                                                    |
|----------|----------------------------------------------------------------------------------------------------|
|          | <b>Dell Product Registration</b><br>Registre o seu computador na Dell.                                                                                                    |
| <b>Ö</b> | <b>Dell Help &amp; Support</b><br>Acesse a ajuda e suporte para o seu computador.                                                                                                    |
|          | Dell SupportAssist Pre-boot System Performance Check                                                                                                    |
|          | O Dell SupportAssist Pre-boot System Performance Check é uma tecnologia inteligente que otimiza as configurações, detecta problemas, remove vírus e notifica sobre a necessidade de atualizações do sistema para manter o computador funcionando da melhor maneira. O Dell SupportAssist Pre-boot System Performance Check verifica proativamente a integridade do hardware e do software do computador. Quando um problema é detectado, as informações necessárias sobre o estado do computador são enviadas à Dell para dar início à solução de problemas. O Dell SupportAssist Pre-boot System Performance Check vem pré-instalado na maioria dos dispositivos Dell que executam o sistema operacional Windows. Para obter mais informações, consulte o guia do usuário do Dell SupportAssist Pre-boot System Performance Check para PCs domésticos em https://www.dell.com/serviceabilitytools. |
|          | garantia para renovar ou fazer upgrade da garantia.                                                                                                    |
|          | Dell Update                                                                                                    |
| <b>4</b> | O Dell Update realiza correções essenciais e atualiza o dispositivo mais recente disponível no computador. Para obter mais informações sobre como usar o Dell Update, consulte o artigo da base de conhecimento https://www.dell.com/support/kbdoc/en-in/000149088/dell-update-overview-and-common-questions em https://www.dell.com/support/home/.                                                                                                    |
|          | Dell Digital Delivery                                                                                                    |
|          | Fazer download dos aplicativos de software que são adquiridos, mas não pré-instalados em seu computador. Para obter mais informações sobre como usar o Dell Digital Delivery, consulte o artigo da base de conhecimento https://www.dell.com/support/kbdoc/000128904/how-do-i-use-dell-digital-delivery em https://www.dell.com/support/home/.                                                                                                    |

# **Exibições do Precision 5570**

# Direita

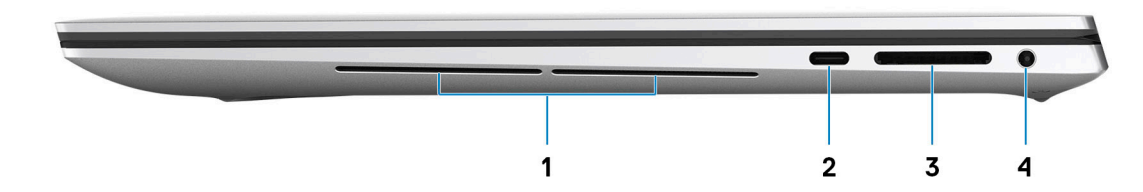

#### 1. Subwoofer da direita

Aprimora a saída de áudio de baixa frequência.

### 2. Porta USB 3.2 (Type-C) de 2ª geração com DisplayPort e Power Delivery

Conecte periféricos como dispositivos externos de armazenamento, impressoras e monitores externos. Possibilita taxas de transferência de dados de até 10 Gbps para a porta USB 3.2 Gen 2x1.

Compatível com DisplayPort e permite a conexão a uma tela externa usando uma placa gráfica.

**NOTA:** Um adaptador de DisplayPort para USB Type-C (vendido separadamente) é necessário para conectar um dispositivo DisplayPort.

Suporta entrega de energia que permite a alimentação bidirecional entre dispositivos. Fornece saída de energia de até 5 V/1,50 A.

### 3. Slot para cartão SD

Lê e grava em cartão SD. Este computador é compatível com os seguintes tipos de placas:

- Secure Digital (SD)
- Secure Digital High Capacity (SDHC)
- Secure Digital Extended Capacity SDXC (cartão SD de capacidade estendida)

#### 4. Porta para fone de ouvido com microfone

Conecte fones de ouvido ou um headset (fone de ouvido e microfone combinados).

### Esquerda

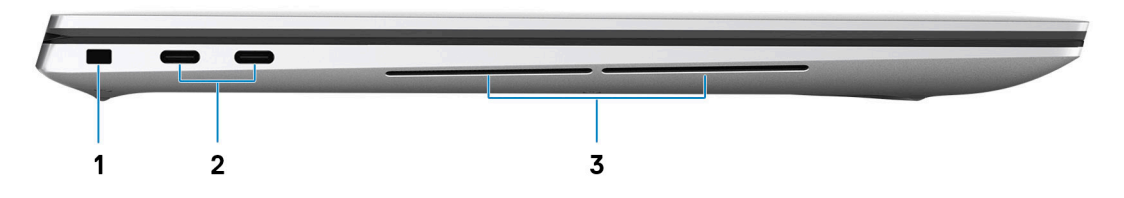

#### 1. Encaixe do cabo de segurança (forma de cunha)

Conecte um cabo de segurança para impedir a movimentação não autorizada do computador.

### 2. Porta Thunderbolt 4 (USB4) Type-C com Power Delivery (2)

Suporta USB4 Gen 3x2, DisplayPort 1.4a e Thunderbolt 4. Permite conectar um monitor externo usando uma placa gráfica. Possibilita taxas de transferência de dados de até 40 Gbps para USB4 Gen 3x2 e Thunderbolt 4. Suporta entrega de energia que permite a alimentação bidirecional entre dispositivos. Fornece até 5 V/3 A de saída de energia que permite um carregamento mais rápido.

- **NOTA:** Um adaptador de DisplayPort para USB Type-C (vendido separadamente) é necessário para conectar um dispositivo DisplayPort.
- (i) NOTA: Um cabo certificado para 40 Gbps é necessário para obter o desempenho máximo de 40 Gbps.
- (i) NOTA: O Thunderbolt 4 suporta duas telas 4K ou uma tela 8K.
- (i) NOTA: O USB4 tem compatibilidade reversa com USB 3.2, USB 2.0 e Thunderbolt 3.
- (i) NOTA: Você pode conectar o Dell Dock Station às portas Thunderbolt 4. Para obter mais informações, consulte o artigo da base de conhecimento 000124295 em www.dell.com/support.

#### 3. Subwoofer da esquerda

Aprimora a saída de áudio de baixa frequência.

### Em cima

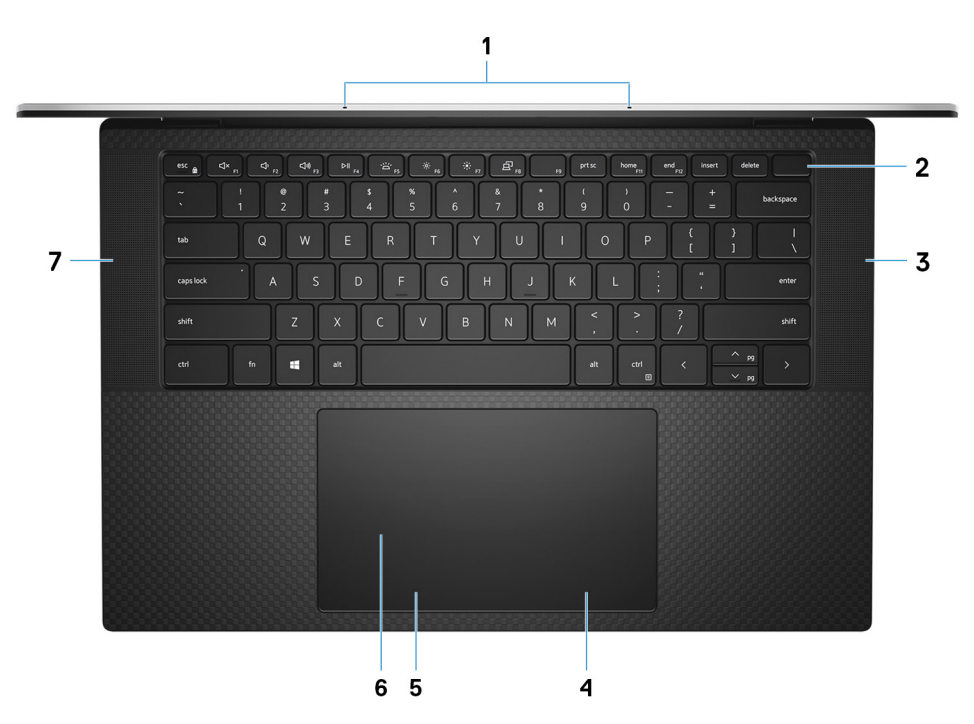

#### 1. Microfones (2)

Proporcionam entrada de som digital para gravação de áudio, chamadas de voz e assim por diante.

#### 2. Botão liga/desliga com leitor de impressão digital opcional

Pressione este botão para ligar o computador se ele estiver desligado, em estado de suspensão ou em estado de hibernação.

Quando o computador estiver ligado, pressione o botão liga/desliga para colocar o computador no modo de espera. Pressione e mantenha pressionado o botão liga/desliga por 10 segundos para forçar o desligamento do computador.

Coloque o dedo no botão liga/desliga para fazer log-in com o leitor de impressão digital.

**NOTA:** É possível personalizar o comportamento do botão liga/desliga no Windows. Para obter mais informações, consulte *Me and My Dell* em support.dell.com/manuals.

() NOTA: No Windows, o Windows Hello é compatível com um número definido de impressões digitais por conta. Para obter mais informações sobre como configurar o leitor de impressões digitais com o Windows Hello, consulte o artigo da base de conhecimento em www.dell.com/support.

### 3. Alto-falante direito

Fornece saída de áudio.

### 4. Área de clique com o botão direito

Pressione para clicar com o botão direito.

#### 5. Área de clique com o botão esquerdo

Pressione para clicar com o botão esquerdo.

#### 6. Touchpad

Mova o dedo pelo touchpad para mover o ponteiro do mouse. Toque para clicar com o botão esquerdo, e toque com dois dedos para clicar com o botão direito.

### 7. Alto-falante esquerdo

Fornece saída de áudio.

### Frente

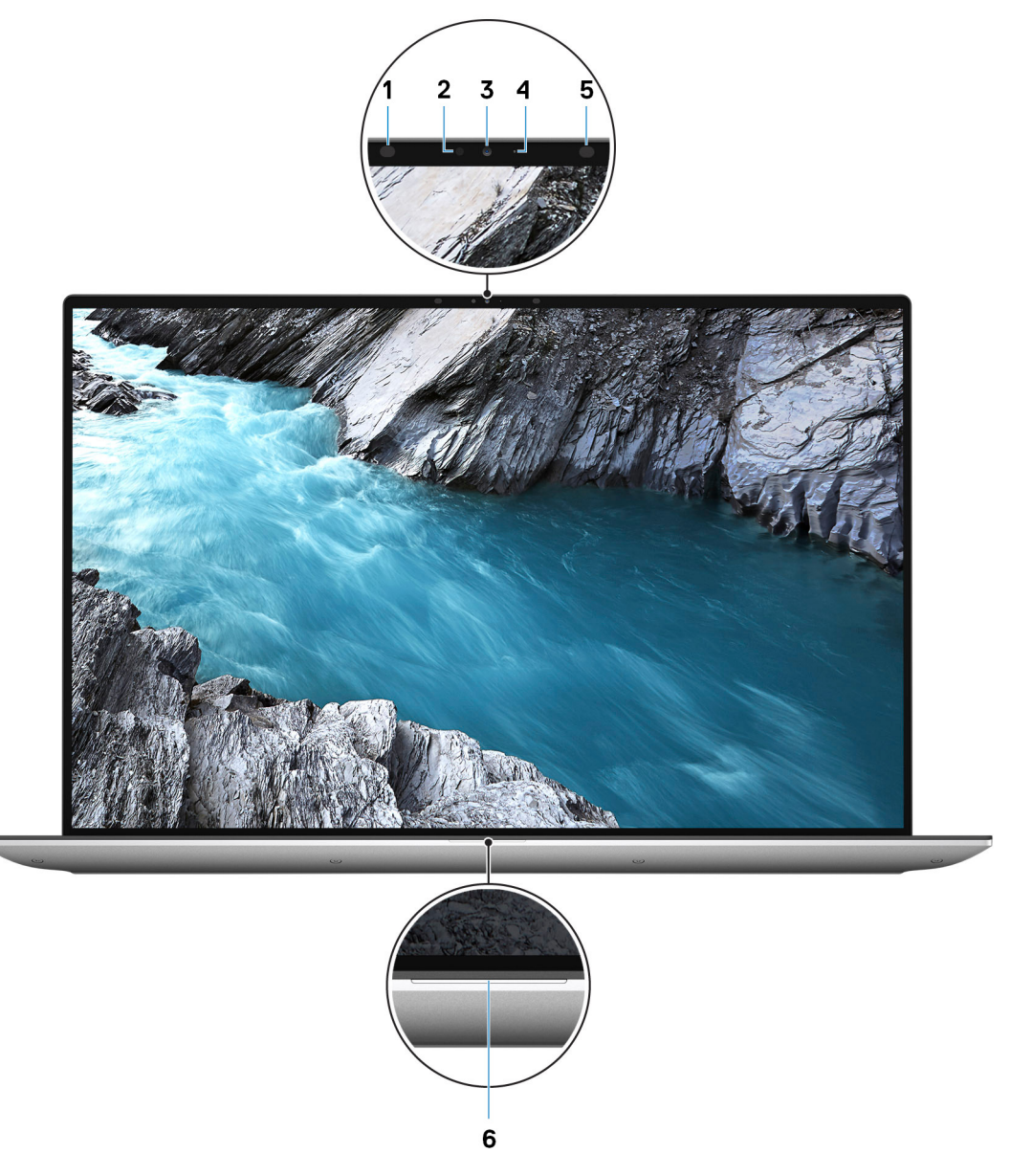

#### 1. Emissor infravermelho

Emite luz infravermelha, que habilita a câmera com infravermelho a detectar e rastrear movimento.

#### 2. Sensor de luz ambiente

O sensor detecta a luz ambiente e ajusta automaticamente a luz de fundo do teclado e o brilho da tela.

### 3. RGB - câmera infravermelho

Essa câmera combinada é compatível com o reconhecimento facial por infravermelho Windows Hello, bem como com o tratamento de imagens RGB padrão para fotos e vídeos.

#### 4. Luz de status da câmera

Acende-se quando a câmera está em uso.

#### 5. Emissor infravermelho

Emite luz infravermelha, que habilita a câmera com infravermelho a detectar e rastrear movimento.

### 6. Luz de status da bateria

Indica o status da carga da bateria.

Branco contínuo: o adaptador de energia está conectado, e a bateria tem mais de 5% de carga. Âmbar: o computador está funcionando com bateria, e a bateria tem menos de 5% de carga. Desligada: o adaptador de energia está conectado, ou a bateria está completamente carregada.

# **Parte inferior**

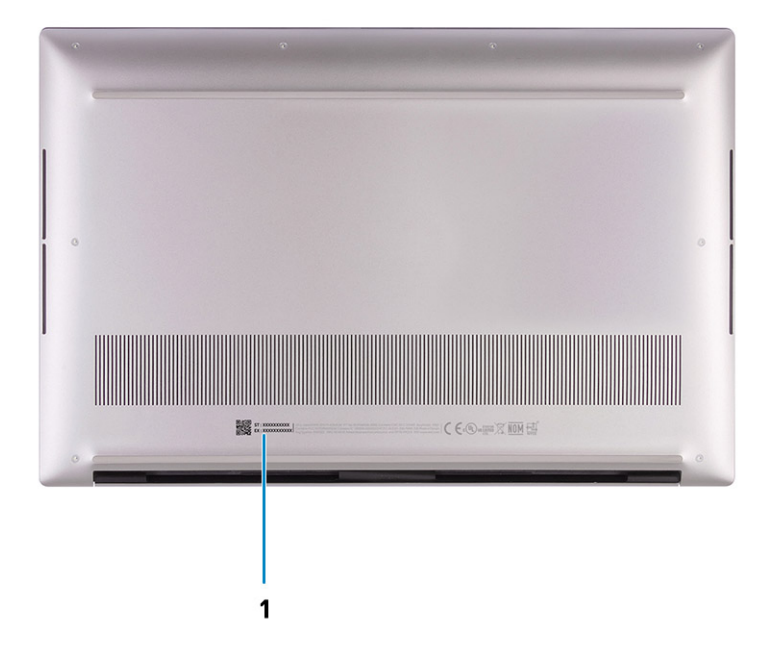

### 1. Etiquetas de serviço/normalização

A etiqueta de serviço é um identificador alfanumérico exclusivo que habilita os técnicos de serviço da Dell a identificar os componentes de hardware no computador e acessar informações de garantia. A etiqueta de normalização contém informações de normalização do seu computador.

### LED de status e carga da bateria

### Tabela 3. Indicador de LED de status e carga da bateria

| Fonte de alimentação: | Comportamento do LED         | Estado de alimentação do<br>sistema | Nível de carga da bateria |
|-----------------------|------------------------------|-------------------------------------|---------------------------|
| Adaptador CA          | Apagado                      | S0 — S5                             | Totalmente carregada      |
| Adaptador CA          | Branco fixo                  | S0 — S5                             | < Totalmente carregada    |
| Bateria               | Apagado                      | S0 — S5                             | 11-100%                   |
| Bateria               | Âmbar contínuo (590 +/-3 Nm) | S0 — S5                             | < 10%                     |

• S0 (ligado) - o sistema está ligado.

• S4 (hibernação) - o sistema consome menos energia do que em todos os outros estados de suspensão. O sistema está quase no estado desligado, a não ser pela carga de manutenção. Os dados de contexto são gravados no disco rígido.

• S5 (desligado) - o sistema está em estado de desligamento.

3

# **Especificações do Precision 5570**

## Dimensões e peso

A tabela a seguir lista a altura, a largura, a profundidade e o peso do Precision 5570.

### Tabela 4. Dimensões e peso

| D      | escrição                                                                                                  | Valores                |
|--------|----------------------------------------------------------------------------------------------------|------------------------|
| A      | tura:                                                                                                    |                        |
|        | Altura da parte frontal                                                                                   | 18,54 mm (0,73 pol.)   |
|        | Altura da parte traseira                                                                                  | 11,65 mm (0,46 pol.)   |
| L      | argura                                                                                                    | 344,40 mm (13,56 pol.) |
| Ρ      | rofundidade                                                                                               | 230,14 mm (9,06 pol.)  |
| P<br>( | eso<br>NOTA: O peso do computador depende da configuração<br>solicitada e da variabilidade na fabricação. | 2,10 kg (4,62 lb)      |

### Processador

A tabela a seguir mostra os detalhes dos processadores suportados pelo Precision 5570.

### Tabela 5. Processador

| Descrição                             | Opção um                                | Opção dois                              | Opção três                              | Opção quatro                            |
|---------------------------------------|-----------------------------------------|-----------------------------------------|-----------------------------------------|-----------------------------------------|
| Tipo do processador                   | 12ª geração do Intel<br>Core i5-12600H  | Intel Core i7-12700H de<br>12ª geração  | Intel Core i7-12800H de<br>12ª geração  | Intel Core i9-12900H de 12ª<br>geração  |
| Potência do<br>processador            | 45 W                                    | 45 W                                    | 45 W                                    | 45 W                                    |
| Contagem de núcleo do<br>processador  | 12                                      | 14                                      | 14                                      | 14                                      |
| Contagem de threads<br>do processador | 16                                      | 20                                      | 20                                      | 20                                      |
| Velocidade do<br>processador          | Até 4,50 GHz                            | Até 4,70 GHz                            | Até 4,80 GHz                            | Até 5 GHz                               |
| Cache do processador                  | 18 MB                                   | 24 MB                                   | 24 MB                                   | 24 MB                                   |
| Placas de vídeo<br>integradas         | Placa gráfica Intel Iris X <sup>e</sup> | Placa gráfica Intel Iris X <sup>e</sup> | Placa gráfica Intel Iris X <sup>e</sup> | Placa gráfica Intel Iris X <sup>e</sup> |

## Chipset

A tabela a seguir lista os detalhes do chipset suportado pelo Precision 5570.

### Tabela 6. Chipset

| Descrição                     | Valores                            |
|-------------------------------|------------------------------------|
| Chipset                       | Intel série 600                    |
| Processador                   | 12ª geração do Intel Core i5/i7/i9 |
| Largura do barramento de DRAM | 64 bits                            |
| Flash EPROM                   | 64 MB                              |
| Barramento PCle               | Até PCle de geração 4              |

# Sistema operacional

O Precision 5570 é compatível com os seguintes sistemas operacionais:

- Windows 11 Home, 64 bits
- Windows 11 Pro, 64 bits
- Ubuntu 20.04 LTS, 64 bits
- Red Hat Enterprise Linux (RHEL v8.6)

# Memória

A tabela a seguir lista as especificações de memória do Precision 5570.

### Tabela 7. Especificações da memória

| Descrição                           | Valores                                                                                                    |
|-------------------------------------|----------------------------------------------------------------------------------------------------|
| Slots de memória                    | Dois slots SODIMM                                                                                                    |
| Tipo de memória                     | DDR5                                                                                                    |
| Velocidade da memória               | 4.800 MHz                                                                                                    |
| Configuração máxima de memória      | 64 GB                                                                                                    |
| Configuração mínima de memória      | 8 GB                                                                                                    |
| Tamanho da memória por slot         | 8 GB, 16 GB, 32 GB                                                                                                    |
| Configurações de memória suportadas | <ul> <li>8 GB, 1 x 8 GB, DDR5, 4.800 MHz</li> <li>16 GB, 2 x 8 GB, DDR5, 4.800 MHz, dual-channel</li> <li>32 GB, 2 x 16 GB, DDR5, 4.800 MHz, dual-channel</li> <li>64 GB, 2 x 32 GB, DDR5, 4800 MHz, dual channel</li> </ul> |

### **Slots internos**

A tabela a seguir lista os slots internos do Precision 5570.

### Tabela 8. Slots internos

| Descrição | Valores                                      |
|-----------|----------------------------------------------|
| M.2       | Duas unidades de estado sólido M.2 2230/2280 |

### Tabela 8. Slots internos

| Descrição | Valores                                                                                                    |
|-----------|----------------------------------------------------------------------------------------------------|
|           | () NOTA: Para saber mais sobre os recursos de diferentes tipos de placas M.2, consulte o artigo na base de conhecimento em www.dell.com/support. |

### **Portas externas**

A tabela a seguir lista as portas externas do Precision 5570.

### Tabela 9. Portas externas

| Descrição                     | Valores                                                                                                    |
|-------------------------------|----------------------------------------------------------------------------------------------------|
| Portas USB                    | <ul> <li>Uma porta USB 3.2 de 2ª geração (Type-C) com DisplayPort modo alternativo</li> <li>Duas portas Thunderbolt 4 (USB4) Type-C com Power Delivery</li> <li><b>NOTA:</b> Conecte o adaptador de energia (USB Type-C) a uma das três portas USB Type-C.</li> </ul> |
| Porta de áudio                | Uma porta para headset (combinação de fones de ouvido/<br>microfone)                                                                                                    |
| Porta/portas de vídeo         | Porta USB Type-C com DisplayPort (modo alternativo) e<br>Thunderbolt 4                                                                                                    |
| Leitor de cartão de mídia     | Um slot de cartão SD                                                                                                    |
| Porta do adaptador de energia | ENTRADA CC por meio de uma das três portas USB Type-C                                                                                                    |
| Slot do cabo de segurança     | 1 slot de segurança em forma de cunha                                                                                                    |

## Módulo sem fio

A tabela a seguir lista as especificações do módulo de rede local sem fio (WLAN) do Precision 5570.

### Tabela 10. Especificações do módulo sem fio

| Descrição                       | Valores                                                                                                    |
|---------------------------------|----------------------------------------------------------------------------------------------------|
| Número do modelo                | Intel AX211                                                                                                    |
| Taxa de transferência           | Até 2400 Mbps                                                                                                    |
| Bandas de frequência suportadas | 2,4 GHz/5 GHz                                                                                                    |
| Padrões sem fio                 | <ul> <li>WiFi 802.11a/b/g</li> <li>Wi-Fi 4 (Wi-Fi 802.11n)</li> <li>Wi-Fi 5 (Wi-Fi 802.11ac)</li> <li>Wi-Fi 6 (Wi-Fi 802.11ax)</li> </ul> |
| Criptografia                    | <ul> <li>64 bits/WEP de 128 bits</li> <li>AES-CCMP</li> <li>TKIP</li> </ul>                                                               |
| Bluetooth                       | Bluetooth 5.2                                                                                                    |

# **Audio**

A tabela a seguir lista as especificações de áudio do Precision 5570.

### Tabela 11. Especificações de áudio

| Descrição                                          |                               | Valores                                       |  |
|----------------------------------------------------|-------------------------------|-----------------------------------------------|--|
| Controlador de áudio                               |                               | Realtek ALC3281                               |  |
| Conversão estéreo                                  |                               | Suportado                                     |  |
| Interface de áudio interr                          | a                             | Interface de áudio de alta definição          |  |
| Interface de áudio exter                           | na                            | Tomada universal de áudio                     |  |
| Número de alto-falantes                            | 3                             | Dois                                          |  |
| Amplificador interno de alto-falante               |                               | Suportado                                     |  |
| Controles de volume externo                        |                               | Controles de atalho do teclado                |  |
| Saída do alto-falante:                             |                               |                                               |  |
|                                                    | Saída média do alto-falante   | Tweeters (2 x 2 Watts); Woofers (2 x 2 Watts) |  |
|                                                    | Saída de pico do alto-falante | 2,5 Watts x 4 = 10 Watts                      |  |
| Saída do caixa acústica de sons graves (subwoofer) |                               | Suportado                                     |  |
| Microfone                                          |                               | Microfones de matriz digital                  |  |

### Armazenamento

Esta seção lista as opções de armazenamento no Precision 5570.

- O Precision 5570 é compatível com uma das seguintes configurações de armazenamento:
- Uma unidade de estado sólido M.2 2230 ou uma unidade de estado sólido M.2 2280
- Duas unidades de estado sólido M.2 2280

### Tabela 12. Especificações de armazenamento

| Tipo de armazenamento             | Tipo de interface                   | Capacity (Capacidade) |
|-----------------------------------|-------------------------------------|-----------------------|
| Unidade de estado sólido M.2 2230 | PCle Gen3.0x4 NVMe, até 32 Gbps     | Até 256 GB            |
| Unidade de estado sólido M.2 2230 | PCle Gen4.0x4 NVMe, até 64 Gbps     | Até 256 GB            |
| Unidade de estado sólido M.2 2280 | PCle Gen3.0x4 NVMe SED, até 32 Gbps | Até 1 TB              |
| Unidade de estado sólido M.2 2280 | PCle Gen4.0x4 NVMe, até 64 Gbps     | Até 4 TB              |

## Leitor de cartão de mídia

A tabela a seguir mostra as placas de mídia suportadas pelo Precision 5570.

### Tabela 13. Especificações do leitor de cartão de mídia

| Descrição                                                                                                    | Valores                                                                                                    |  |
|----------------------------------------------------------------------------------------------------|----------------------------------------------------------------------------------------------------|--|
| Tipo de cartão de mídia                                                                                                  | Um slot para cartão SD                                                                                                    |  |
| Cartões de mídia com suporte                                                                                             | <ul> <li>Secure Digital (SD)</li> <li>Secure Digital High Capacity (SDHC)</li> <li>Secure Digital Extended Capacity - SDXC (cartão SD de capacidade estendida)</li> </ul> |  |
| (i) NOTA: A capacidade máxima permitida pelo leitor de cartão de mídia depende do padrão do cartão de mídia instalado no |                                                                                                    |  |

computador.

# Teclado

A tabela a seguir mostra as especificações de teclado do Precision 5570.

### Tabela 14. Especificações do teclado

| Descrição          | Valores                                                                                                    |
|--------------------|----------------------------------------------------------------------------------------------------|
| Tipo de teclado    | Teclado retroiluminado padrão                                                                                                    |
| Layout do teclado  | QWERTY                                                                                                    |
| Número de teclas   | <ul> <li>Estados Unidos e Canadá: 79 teclas</li> <li>Reino Unido: 80 teclas</li> <li>Japão: 83 teclas</li> </ul>                                                                                                    |
| Tamanho do teclado | X = 19,05 mm de distância entre teclas<br>Y = 18,05 mm de distância entre teclas                                                                                                    |
| Atalhos de teclado | <ul> <li>Algumas teclas do teclado possuem dois símbolos. Elas podem ser usadas para digitar caracteres alternativos ou para realizar funções secundárias. Para digitar o caractere alternativo, pressione Shift e a tecla desejada. Para executar as funções secundárias, pressione Fn e a tecla desejada.</li> <li><b>NOTA:</b> É possível definir o comportamento principal das teclas de função (F1–F12) mudando o <b>Function Key Behavior</b> (Comportamento da tecla de função) no programa de configuração do BIOS.</li> <li>Para obter mais informações, consulte Atalhos de teclado.</li> </ul> |

## Câmera

A tabela a seguir mostra as especificações da câmera do Precision 5570.

### Tabela 15. Especificações da câmera

| Descrição             | Valores        |
|-----------------------|----------------|
| Número de câmeras     | Uma            |
| Tipo de câmera        | Câmera HD RGB  |
| Localização da câmera | Câmera frontal |

### Tabela 15. Especificações da câmera (continuação)

| Desc                                   | rição                | Valores                   |
|----------------------------------------|----------------------|---------------------------|
| Tipo (                                 | de sensor da câmera  | Tecnologia do sensor CMOS |
| Resol                                  | ução da câmera:      |                           |
|                                        | lmagem estática      | 0,92 megapixels           |
|                                        | Vídeo                | 1280 x 720 (HD) a 30 fps  |
| Resolução da câmera com infravermelho: |                      |                           |
|                                        | lmagem estática      | 0,20 megapixel            |
|                                        | Vídeo                | 576 x 360 (VGA) a 15 fps  |
| Ângulo de visão diagonal:              |                      |                           |
|                                        | Câmera               | 78,50 graus               |
|                                        | Câmera infravermelha | 78,50 graus               |

# Touchpad

A tabela a seguir lista as especificações do touchpad do Precision 5570.

### Tabela 16. Especificações do touchpad

| Descrição              |            | Valores                                                                                                    |  |
|------------------------|------------|----------------------------------------------------------------------------------------------------|--|
| Resolução do           | touchpad:  |                                                                                                    |  |
|                        | Horizontal | 1770                                                                                                    |  |
|                        | Vertical   | 1039                                                                                                    |  |
| Dimensões do touchpad: |            |                                                                                                    |  |
|                        | Horizontal | 150,90 mm (5,94 pol.)                                                                                                    |  |
|                        | Vertical   | 90 mm (3,54 pol.)                                                                                                    |  |
| Gestos do to           | uch pad    | Para obter mais informações sobre gestos do touchpad para o<br>Windows, consulte o artigo da base de conhecimento da Microsoft<br>em support.microsoft.com. |  |

### Adaptador de energia

A tabela a seguir lista as especificações do adaptador de energia do Precision 5570.

### Tabela 17. Especificações do adaptador de energia

| Descrição             | Opção um           | Opção dois          |
|-----------------------|--------------------|---------------------|
| Тіро                  | USB Type-C de 90 W | USB Type-C de 130 W |
| Tensão de entrada     | 100 VCA-240 VCA    | 100 VCA-240 VCA     |
| Frequência de entrada | 50 Hz-60 Hz        | 50 Hz-60 Hz         |

### Tabela 17. Especificações do adaptador de energia (continuação)

| Descrição                                                                                                    |                     | Opção um                         | Opção dois                       |
|----------------------------------------------------------------------------------------------------|---------------------|----------------------------------|----------------------------------|
| Corrente de entrada (máxima)                                                                                                    |                     | 1,50 A                           | 1,80 A                           |
| Corrente de saída (contínua)                                                                                                    |                     | 4,50 A                           | 6,50 A                           |
| Tens                                                                                                    | ão de saída nominal | 20 VCC                           | 20 VCC                           |
| Faixa de temperatura:                                                                                                    |                     |                                  |                                  |
|                                                                                                    | De operação         | 0 °C a 40 °C (32 °F a 104 °F)    | 0 °C a 40 °C (32 °F a 104 °F)    |
|                                                                                                    | Armazenamento       | -40 °C a 70 °C (-40 °F a 158 °F) | -40 °C a 70 °C (-40 °F a 158 °F) |
| CUIDADO: Os intervalos de temperatura de armazenamento e de operação podem ser diferentes entre os componentes. Assim, operar ou armazenar o dispositivo fora desses intervalos pode afetar o desempenho de componentes específicos. |                     |                                  |                                  |

# Bateria

A tabela a seguir lista as especificações da bateria do Precision 5570.

### Tabela 18. Especificações da bateria

| Descriçã                                                                                                    | 0                   | Opção um                                                                                                    | Opção dois                                                                                                    |
|----------------------------------------------------------------------------------------------------|---------------------|----------------------------------------------------------------------------------------------------|----------------------------------------------------------------------------------------------------|
| Tipo de ba                                                                                                    | ateria              | Íon de lítio "inteligente" de 3 células, 56 Wh                                                                                       | Íon de lítio "inteligente" de 6 células, 86 Wh                                                                                       |
| Tensão da                                                                                                    | a bateria           | 11,40 V CC                                                                                                    | 11,40 V CC                                                                                                    |
| Peso da b                                                                                                    | pateria (máximo)    | 0,26 kg (0,57 libras)                                                                                                    | 0,34 kg (0,75 lb)                                                                                                    |
| Dimensõe                                                                                                    | es da bateria:      |                                                                                                    |                                                                                                    |
|                                                                                                    | Altura              | 77,70 mm (3,06 pol.)                                                                                                    | 77,70 mm (3,06 pol.)                                                                                                    |
|                                                                                                    | Largura             | 295,20 mm (11,62 pol.)                                                                                                    | 295,20 mm (11,62 pol.)                                                                                                    |
|                                                                                                    | Profundidade        | 7,56 mm (0,30 pol.)                                                                                                    | 7,56 mm (0,30 pol.)                                                                                                    |
| Faixa de t                                                                                                    | emperatura:         |                                                                                                    |                                                                                                    |
|                                                                                                    | De operação         | De 0 °C a 70 °C (32 °F a 158 °F)                                                                                                    | De 0 °C a 70 °C (32 °F a 158 °F)                                                                                                    |
|                                                                                                    | Armazenamento       | -20 °C a 65 °C (-4 °F a 149 °F)                                                                                                    | -20 °C a 65 °C (-4 °F a 149 °F)                                                                                                    |
| Tempo de operação da bateria                                                                                                    |                     | Varia conforme as condições de operação<br>e pode ser significativamente reduzido sob<br>certas condições de uso intenso de energia. | Varia conforme as condições de operação<br>e pode ser significativamente reduzido sob<br>certas condições de uso intenso de energia. |
| Tempo de carga da bateria (aproximado)<br>(i) NOTA: Controle o tempo de<br>carregamento, duração, hora de início<br>e término e assim por diante, usando<br>o aplicativo Dell Power Manager. Para<br>obter mais informações sobre o Dell<br>Power Manager, consulte <i>Me and My</i><br><i>Dell</i> em www.dell.com/ |                     | 2 horas (carga expressa), 3 horas (carga<br>padrão) (quando o computador estiver<br>desligado).                                      | 2 horas (carga expressa), 3 horas (carga<br>padrão) (quando o computador estiver<br>desligado).                                      |
| Bateria de                                                                                                    | e célula tipo moeda | Não suportado                                                                                                    | Não suportado                                                                                                    |

# Tela

A tabela a seguir lista as especificações da tela do Precision 5570.

### Tabela 19. Especificações da tela

| Descrição                               |                                | Opção um                    | Opção dois                                   |
|-----------------------------------------|--------------------------------|-----------------------------|----------------------------------------------|
| Tipo de tela                            |                                | Alta definição total (FHD+) | WLED UHD+ Touch                              |
| Tecnologia de                           | e painel da tela               | Ângulo de visão amplo (WVA) | Ângulo de visão amplo (WVA)                  |
| Dimensões d                             | o painel da tela (área ativa): |                             |                                              |
|                                         | Altura                         | 210,24 mm (8,28 pol.)       | 210,24 mm (8,28 pol.)                        |
|                                         | Largura                        | 336,38 mm (13,24 pol.)      | 336,38 mm (13,24 pol.)                       |
|                                         | Diagonal                       | 396,24 mm (15,6 pol.)       | 396,24 mm (15,6 pol.)                        |
| Resolução na                            | Itiva do painel da tela        | 1920 x 1200                 | 3840 x 2400                                  |
| Luminância (                            | típico)                        | 500 nits                    | 500 nits                                     |
| Megapixels                              |                                | 2,30                        | 9,20                                         |
| Gama de cores                           |                                | sRGB 100%                   | 100% Adobe RGB, 94% DCI-P3                   |
| Pixels por polegada (PPI)               |                                | 145                         | 290                                          |
| Taxa de contraste (mín.)                |                                | 1650:1 (típico)             | 1600:1 (típico)                              |
| Tempo de re                             | sposta (máx.)                  | 35 ms                       | 60 ms                                        |
| Taxa de atua                            | lização                        | 60 Hz                       | 60 Hz                                        |
| Ângulo de vis                           | sualização horizontal          | +/- 89 graus                | +/- 89 graus                                 |
| Ângulo de visualização vertical         |                                | +/- 89 graus                | +/- 89 graus                                 |
| Distância entre pixels                  |                                | 0,18 mm                     | 0,09 mm                                      |
| Consumo de energia (máximo)             |                                | 4,41 W                      | 10,4 W                                       |
| Acabamento antirreflexivo vs. brilhante |                                | Antirreflexiva              | Antirreflexo                                 |
| Opções de toque                         |                                | Não                         | Compatível com touch, com 10 pontos de toque |

# Leitor de impressão digital

A tabela a seguir mostra as especificações do leitor de impressão digital do Precision 5570.

(i) NOTA: O leitor de impressões digitais está localizado no botão liga/desliga.

### Tabela 20. Especificações do leitor de impressão digital

| Descrição                                           | Valores    |
|-----------------------------------------------------|------------|
| Tecnologia do sensor do leitor de impressão digital | Capacitiva |

### Tabela 20. Especificações do leitor de impressão digital (continuação)

| Descrição                                          | Valores  |
|----------------------------------------------------|----------|
| Resolução do sensor do leitor de impressão digital | 500 dpi  |
| Tamanho do sensor do leitor de impressão digital   | 108 x 88 |

## Sensores

### Tabela 21. Sensores

| Suporte do sensor                                                     |  |  |
|-----------------------------------------------------------------------|--|--|
| eCompass/magnetômetro                                                 |  |  |
| sensor de luz ambiente                                                |  |  |
| Desempenho térmico adaptável (por meio de giroscópio/acelerômetro)    |  |  |
| Dell ExpressSign-In 1.0 (via sensor de proximidade)                   |  |  |
| Dell ExpressSign-in 2.0 IR/RGB (via tecnologia de detecção de câmera) |  |  |
| Ativar/ligar com tampa aberta                                         |  |  |
| Sensor Hall                                                           |  |  |

# GPU — integrada

A tabela a seguir mostra as especificações da unidade de processamento gráfico (GPU) integrada suportada pelo Precision 5570.

### Tabela 22. GPU — integrada

| Controlador                                                                        | Tamanho da memória               | Processador                        |
|------------------------------------------------------------------------------------|----------------------------------|------------------------------------|
| Placa gráfica Intel Iris X <sup>e</sup> (configurações de<br>memória dual channel) | Memória do sistema compartilhada | 12ª geração do Intel Core i5/i7/i9 |
| Intel UHD Graphics (configurações de<br>memória single channel)                    | Memória do sistema compartilhada | 12ª geração do Intel Core i5/i7/i9 |

## GPU — discreta

A tabela a seguir mostra as especificações da unidade de processamento gráfico (GPU) discreta suportada pelo Precision 5570.

### Tabela 23. GPU — discreta

| Controlador               | Tamanho da memória | Tipo de memória |
|---------------------------|--------------------|-----------------|
| Notebook NVIDIA RTX A1000 | 4 GB               | GDDR6           |
| Notebook NVIDIA RTX A2000 | 8 GB               | GDDR6           |

## Matriz de suporte para várias telas

A tabela a seguir mostra a matriz de suporte de vários monitores compatíveis com o Precision 5570.

### Tabela 24. Integrado – matriz de suporte para várias telas

| Portas de vídeo na placa gráfica integrada | <ul> <li>Uma porta USB 3.2 de 2ª geração (Type-C) com modo<br/>alternativo DisplayPort</li> <li>Duas portas Thunderbolt 4 com Power Delivery</li> </ul> |  |
|--------------------------------------------|----------------------------------------------------------------------------------------------------|--|
| Porta de vídeo no módulo de vídeo opcional | <ul> <li>Uma porta USB 3.2 de 2ª geração (Type-C) com modo<br/>alternativo DisplayPort</li> <li>Duas portas Thunderbolt 4 com Power Delivery</li> </ul> |  |
| Número de telas                            | Três telas 4K externas, uma 5K ou uma 8K e superior, usando as portas Thunderbolt 4 (USB-C) disponíveis no Precision 5570                               |  |

### Tabela 25. Discreto – matriz de suporte para várias telas

| Placa gráfica                  | Notebook NVIDIA RTX A1000                                                                                                    | Notebook NVIDIA RTX A2000                                                                                                    |  |
|--------------------------------|----------------------------------------------------------------------------------------------------|----------------------------------------------------------------------------------------------------|--|
| Memória                        | GDDR6 de 4 GB                                                                                                    | GDDR6 de 8 GB                                                                                                    |  |
| Portas de vídeo no sistema     | <ul> <li>Uma porta USB 3.2 de 2ª geração<br/>(Type-C) com modo alternativo<br/>DisplayPort</li> <li>Duas portas Thunderbolt 4 com Power<br/>Delivery</li> </ul> | <ul> <li>Uma porta USB 3.2 de 2ª geração<br/>(Type-C) com modo alternativo<br/>DisplayPort</li> <li>Duas portas Thunderbolt 4 com Power<br/>Delivery</li> </ul> |  |
| Máx. de telas (conexão direta) | 4                                                                                                    | 4                                                                                                    |  |
| Máx. de telas (DP MultiStream) | 1                                                                                                    | 1                                                                                                    |  |
| Número de telas                | 1                                                                                                    | 1                                                                                                    |  |
| Resolução compatível           | 4096x2304 a 60 Hz                                                                                                    | 4096x2304 a 60 Hz                                                                                                    |  |
| Potência total                 | 35 W a 95 W                                                                                                    | 35 W a 95 W                                                                                                    |  |

# Segurança de hardware

A tabela a seguir lista a segurança de hardware do Precision 5570.

### Tabela 26. Segurança de hardware

| Opções de segurança de hardware                                                                                                    |  |  |
|----------------------------------------------------------------------------------------------------|--|--|
| Protocolo NIST 800-147                                                                                                    |  |  |
| Trusted Platform Module (TPM) 2.0 FIPS-140-2 certificado/TCG certificado                                                                                                 |  |  |
| Leitor de impressões digitais sensível ao toque (no botão liga/desliga) com autenticação avançada do Control Vault 3.0 com certificação<br>FIPS 140-2 nível 3 (opcional) |  |  |
| Câmera IR frontal (compatível com o Windows Hello) com o ExpressSign-in 1.0 (sensor de proximidade)                                                                      |  |  |
| Câmera IR frontal (compatível com o Windows Hello) com o ExpressSign-in 2.0 (detecção de câmera) (opcional)                                                              |  |  |
| Tecnologia Intel vPro (iAMT 12) (opcional, exige link WLAN de WiFi Intel e um processador compatível com vPro)                                                           |  |  |
| Dell Client Command Suite disponível (dell.com/command), Dell Client Command instalado de fábrica   Atualização, Dell Command  <br>Power Manager                         |  |  |
| Intel Platform Trust Technology                                                                                                    |  |  |
| Trava de segurança do chassi em forma de cunha                                                                                                    |  |  |
| Suporte para a interface de módulo absoluta e leitor de SmartCard externo                                                                                                |  |  |

## Ambiente de operação e armazenamento

Esta tabela lista as especificações de operação e armazenamento do Precision 5570.

Nível de poluentes transportados: G1, conforme definido pela norma ISA-S71.04-1985

### Tabela 27. Características ambientais do computador

| Descrição                 | De operação                              | Armazenamento                            |
|---------------------------|------------------------------------------|------------------------------------------|
| Faixa de temperatura      | 0 °C a 35 °C (32 °F a 95 °F)             | -40 °C a 65 °C (-40 °F a 149 °F)         |
| Umidade relativa (máxima) | 10% a 90% (sem condensação)              | 0% a 95% (sem condensação)               |
| Vibração (máxima)*        | 0,66 GRMS                                | 1,30 GRMS                                |
| Choque (máximo)           | 110 G†                                   | 160 G†                                   |
| Faixa de altitude         | -15,2 m a 3.048 m (-49,87 ft a 10000 ft) | -15,2 m a 10668 m (-49,87 ft a 35000 ft) |

CUIDADO: Os intervalos de temperatura de armazenamento e de operação podem ser diferentes entre os componentes. Assim, operar ou armazenar o dispositivo fora desses intervalos pode afetar o desempenho de componentes específicos.

\* Medida usando um espectro de vibração aleatório que simula o ambiente do usuário.

† Medido usando um pulso de meia senoide de 2 ms quando a unidade de disco rígido está em uso.

# Tela de luz azul baixa Dell

# ATENÇÃO: A exposição prolongada à luz azul da tela pode levar a efeitos a longo prazo, por exemplo: vista cansada, fadiga ocular, ou danos aos olhos.

O recurso ComfortView nos laptops e telas da Dell foi projetado para minimizar a luz azul emitida da tela para maior conforto visual.

Para reduzir o risco de vista cansada devido ao uso da tela por período prolongado, é recomendável:

- 1. Colocar a tela do laptop a uma distância de visualização confortável entre 20 polegadas e 28 polegadas (50 cm e 70 cm) dos olhos.
- 2. Piscar com frequência para umedecer os olhos ou molhá-los com água.
- **3.** Fazer intervalos de 20 minutos a cada duas horas.
- 4. Afastar o olhar da tela e olhar para um objeto a 609,60 cm (20 pés) de distância por pelo menos 20 segundos durante os intervalos.

# 5

# Atalhos de teclado do Precision 5570

**NOTA:** Os caracteres do teclado podem ser diferentes, dependendo da configuração de idioma do teclado. As teclas usadas para atalhos continuam as mesmas em todas as configurações de idiomas.

Algumas teclas do teclado possuem dois símbolos. Elas podem ser usadas para digitar caracteres alternativos ou para realizar funções secundárias. O símbolo indicado na parte inferior da tecla se refere ao caractere que é digitado quando a tecla é pressionada. Se você pressionar shift e a tecla, o símbolo mostrado na parte superior da tecla será digitado. Por exemplo, se você pressionar **2**, **2** é digitado, se você pressionar **Shift** + **2**, **@** é digitado.

As teclas **F1-F12** na fileira superior do teclado são teclas de função para controle multimídia, como indicado pelo ícone na parte inferior da tecla. Pressione a tecla de função para chamar a tarefa representada pelo ícone. Por exemplo, ao pressionar **F1** o áudio é desativado (consulte a tabela abaixo).

No entanto, se as teclas de função F1 a F12 forem necessárias para aplicativos de software específicos, a funcionalidade de multimídia pode ser desativada ao pressionar Fn + esc. Em seguida, o controle multimídia pode ser chamado ao se pressionar Fn e a respectiva tecla de função. Por exemplo, mude o áudio pressionando Fn + F1.

NOTA: Você também pode definir o comportamento principal das teclas de função (F1-F12) mudando o Comportamento da tecla
 de função no programa de configuração do BIOS.

| Tecla de função          | Tecla redefinida (para controle multimídia) | Comportamento                       |
|--------------------------|---------------------------------------------|-------------------------------------|
| rd ×<br>F1               | fn + S                                      | Desativar o áudio                   |
| <b>□</b> , <sup>F2</sup> | fn + , F2                                   | Diminuir o volume                   |
| <b>L</b> )»)<br>F3       | fn + 🕬 F3                                   | Aumentar o volume                   |
|                          | fn + ▷II <sub>F4</sub>                      | Reproduzir/Pausar                   |
| کے<br>F5                 | fn + کظ <sub>۶5</sub>                       | Alternar luz de fundo do<br>teclado |
| -ې:-<br>F6               | fn + ;;                                     | Diminuir o brilho                   |
| F7                       | fn +                                        | Aumentar o brilho                   |

### Tabela 28. Lista de atalhos do teclado

### Tabela 28. Lista de atalhos do teclado (continuação)

| Tecla de função | Tecla redefinida (para controle multimídia) | Comportamento                  |
|-----------------|---------------------------------------------|--------------------------------|
|                 | fn + 🗗 F8                                   | Alternar para uma tela externa |
| prt sc<br>F10   | fn + prt sc                                 | Capturar tela                  |
| home<br>F11     | fn + home                                   | Início                         |
| end<br>F12      | fn + end<br>F12                             | Fim                            |

A tecla **Fn** também é usada com teclas selecionadas no teclado para chamar outras funções secundárias.

### Tabela 29. Lista de atalhos do teclado

| Tecla de função | Comportamento                 |
|-----------------|-------------------------------|
| fn + B          | Pausar/interromper            |
| fn + S          | Alternar a função scroll lock |
| fn + R          | Solicitação do sistema        |
| fn + ctrl       | Abrir o menu de aplicativos   |
| fn + esc        | Alternar bloqueio da tecla Fn |

# Como obter ajuda e entrar em contato com a Dell

### Recursos de auto-ajuda

Você pode obter informações e ajuda sobre produtos e serviços da Dell, usando estes recursos de auto-ajuda:

### Tabela 30. Recursos de auto-ajuda

| Recursos de auto-ajuda                                                                                                    | Local do recurso                                                                                                    |
|----------------------------------------------------------------------------------------------------|----------------------------------------------------------------------------------------------------|
| Informações sobre produtos e serviços da Dell                                                                                                    | www.dell.com                                                                                                    |
| Aplicativo My Dell                                                                                                    | Deell                                                                                                    |
| Dicas                                                                                                    | *                                                                                                    |
| Entrar em contato com o suporte                                                                                                    | Na pesquisa do Windows, digite Contact Support e pressione<br>a tecla Enter.                                                                                                    |
| Ajuda online para sistema operacional                                                                                                    | www.dell.com/support/windows                                                                                                    |
|                                                                                                    | www.dell.com/support/linux                                                                                                    |
| Acesse as principais soluções, diagnósticos, drivers e downloads, e<br>saiba mais sobre seu computador por meio de vídeos, manuais e<br>documentos. | Seu computador Dell é identificado exclusivamente por uma<br>etiqueta de serviço ou código de serviço expresso. Para ver<br>os recursos de suporte relevantes para seu computador Dell,<br>digite a etiqueta de serviço ou o código de serviço expresso em<br>www.dell.com/support.                                                                                                    |
|                                                                                                    | de serviço de seu computador, consulte Localizar a etiqueta de serviço em seu computador.                                                                                                    |
| Artigos da base de conhecimento da Dell para solucionar diversos<br>problemas relacionados ao computador.                                           | <ol> <li>Acesse www.dell.com/support (em inglês).</li> <li>Na barra de menu, na parte superior da página suporte, selecione Suporte &gt; Base de Conhecimento.</li> <li>No campo de pesquisa da página da base de conhecimento, digite a palavra-chave, o assunto ou o número do modelo e, em seguida, clique ou toque no ícone de pesquisa para visualizar os artigos relacionados.</li> </ol> |

### Como entrar em contato com a Dell

Para entrar em contato com a Dell para tratar de assuntos de vendas, suporte técnico ou questões de atendimento ao cliente, consulte www.dell.com/contactdell.

**NOTA:** A disponibilidade varia de acordo com o país/região e com o produto, e alguns serviços podem não estar disponíveis em seu país/sua região.

NOTA: Se não tiver uma conexão Internet ativa, você pode encontrar as informações de contato sobre sua fatura, nota fiscal, nota de compra ou no catálogo de produtos Dell.